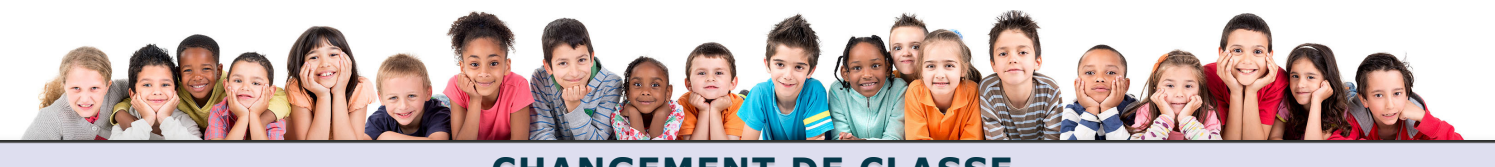

## **CHANGEMENT DE CLASSE**

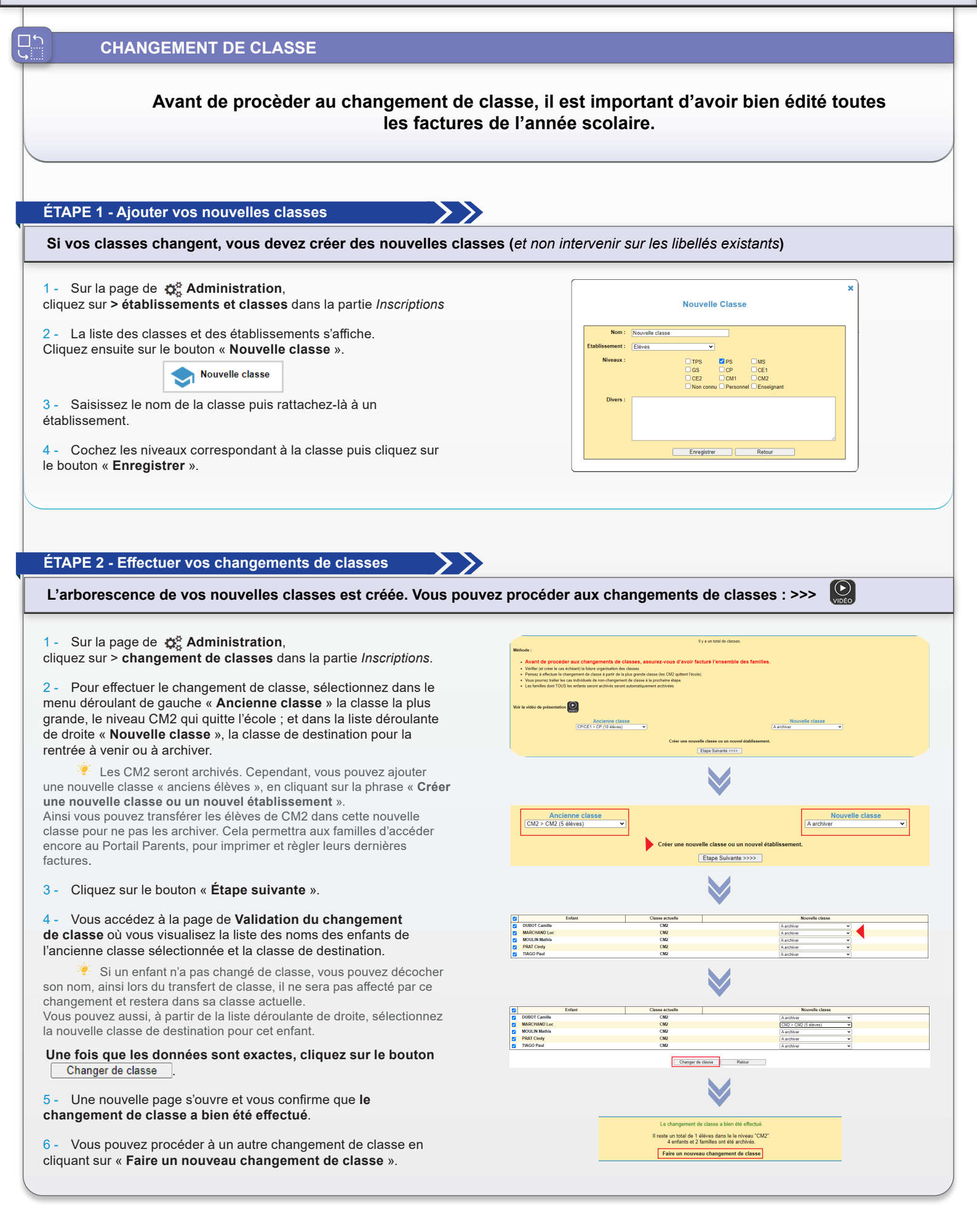

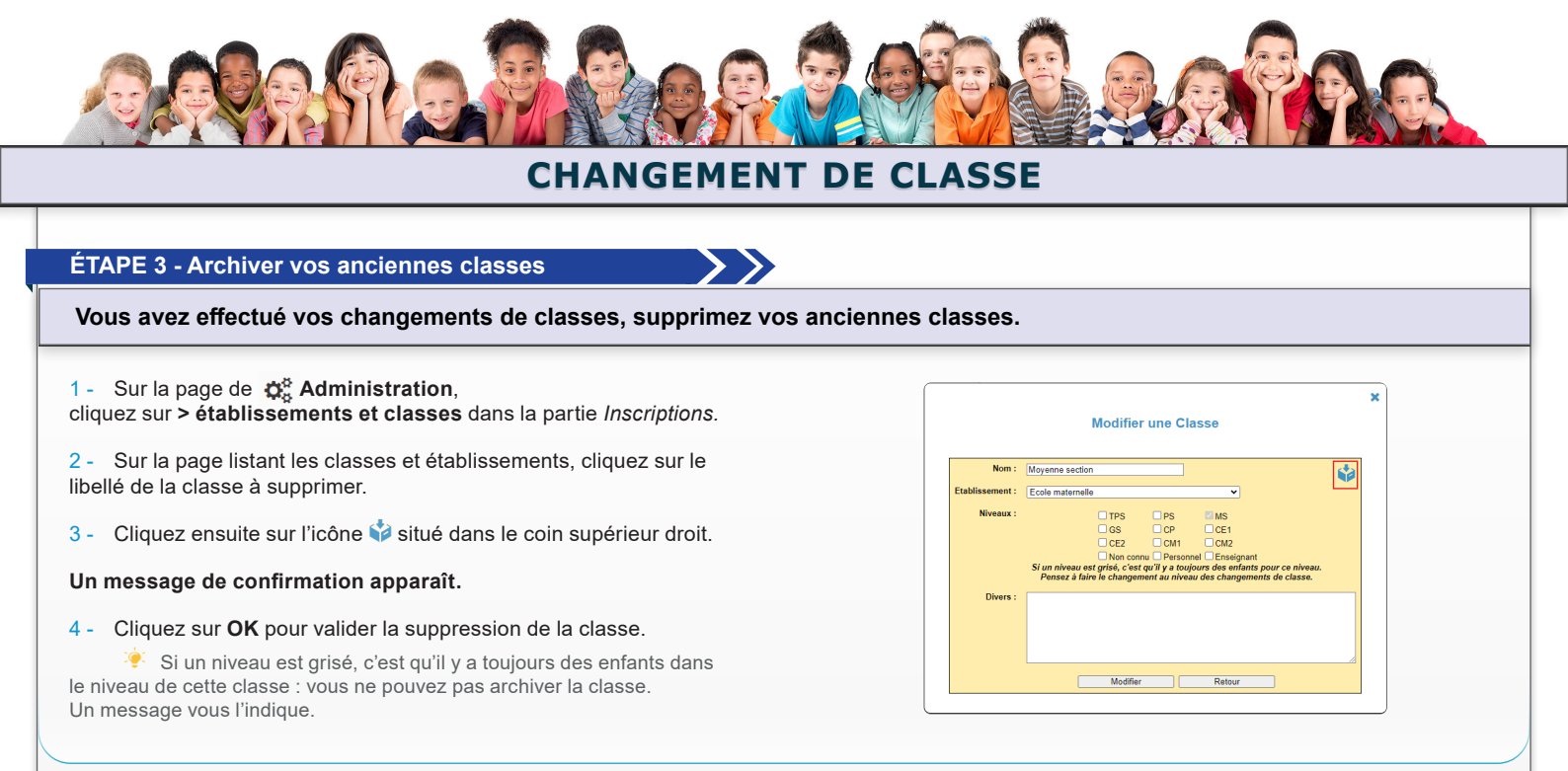

Export Excel

> Liste par classe
> Liste par niveau

> Fiche de renseigne > Fiches CERFA

## ÉTAPE 4 - Vérifier la liste de vos classes

Imprimez le listing de vos classes pour les vérifier.

1 - À partir du menu de gauche **Enfants**, cliquez sur > Liste par classe ou > Liste par niveaux de la rubrique Export Excel.

2 - Cochez les classes ou les niveaux souhaités, puis cliquez sur le bouton « **Valider** ».

3 - Un fichier Excel se télécharge, vérifiez la liste des élèves.

## Pensez à créer vos périodes pour l'année scolaire à venir.

1 - Sur la page de 🚓 Administration, cliquez sur > périodes dans la partie Réglages du système.

2 - Créez toutes les périodes de l'année :

Cliquez sur le bouton « Ajouter les périodes scolaires ou les vacances ».

3 - Sélectionnez l'année scolaire, votre zone, le type de période :

• Vacances = fermeture des prestations pendant les vacances (exemple : la cantine, le périscolaire)

• Périodes scolaires = fermeture des prestations pendant les périodes scolaires (exemple : ALSH)

4 - Cochez les repas/prestations ainsi que les établissements/classes qui seront à fermer suivant le type de période sélectionné.

Les périodes vont se créer pour toute l'année scolaire.